## 閲覧資料ZIPファイル展開方法

対象のzipファイルを右クリックし、表示されるメニューに「すべて展開」があるかをご確認ください。

(1)「すべて展開」がある場合

メニューから<u>すべて展開</u>をクリックし、ファイルを確認してください。 ※参考はwindows11ですので、異なる場合がございます。ご注意ください。

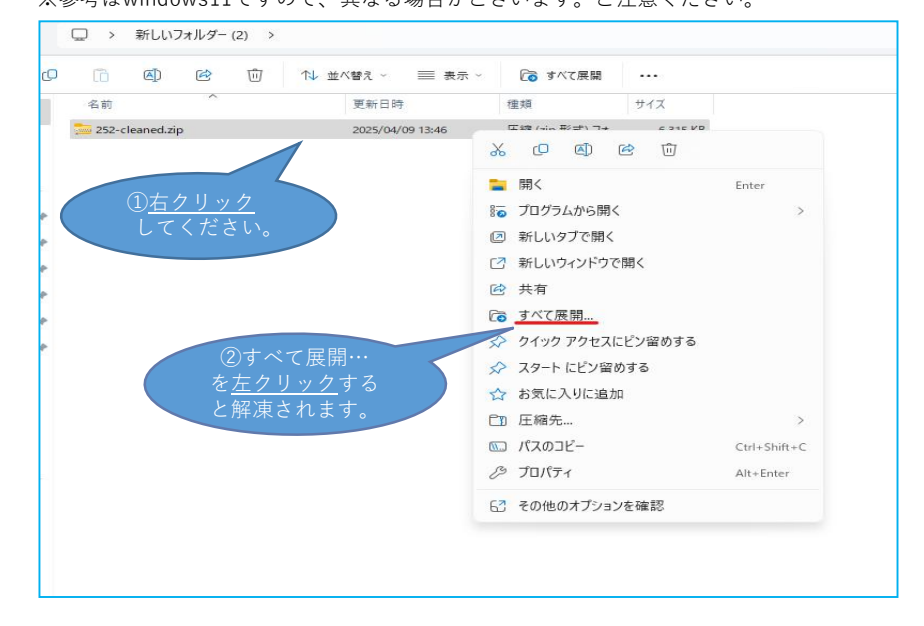

## (2)「すべて展開」がない場合

プログラムから開くを選択し、<u>エクスプローラー</u>をクリックしてください。

| 1 I I I I       | 並べ替え 🎽 📃 表示 🗸    | ▶ すべて展開        |             |                      |
|-----------------|------------------|----------------|-------------|----------------------|
| 名前              | 更新日時             | 種類             | サイズ         |                      |
| 252-cleaned.zip | 2025/04/09 13:46 | 圧縮 (zip 形式) 7# | 6.315 KB    |                      |
|                 | x 0 Ø Ø          | 创              |             |                      |
|                 | ■ 開<             | Enter          |             |                      |
| ①マウスカーソ         | 10グラムから開く        |                | > 🛞         | Lhaplus Version 1.59 |
| ルをプログラム         | 図 新しいタブで開く       |                | 1           | エクスプローラー             |
| から開くに <u>合わ</u> | ☑ 新しいウィンドウで開く    |                |             | Crosoft Store を検索する  |
| <u>せる</u> と右に表示 | 🖻 共有             |                |             | ログラムを選択              |
| が出ます。           | 6 すべて展開          |                |             |                      |
|                 | 🖈 クイック アクセスにピン   | 留めする           | ②エク         | スプローラー               |
|                 | 🔗 スタート にピン留めする   |                | を <u>左ク</u> | <u>リック</u> すると       |
|                 | ☆ お気に入りに追加       |                | 解凍          | されます。                |
|                 | □□ 圧縮先           |                | >           |                      |
|                 | 📖 パスのコピー         | Ctrl+S         | hift+C      |                      |
|                 | & プロパティ          | Alt+Er         | nter        |                      |
|                 | [7 その他のオプションを破   | 2日77           |             |                      |

※②で「エクスプローラー」がない場合は2ページ目を参照ください。

(3)「エクスプローラー」がない場合 別のプログラムを選択し、エクスプローラーをクリック。

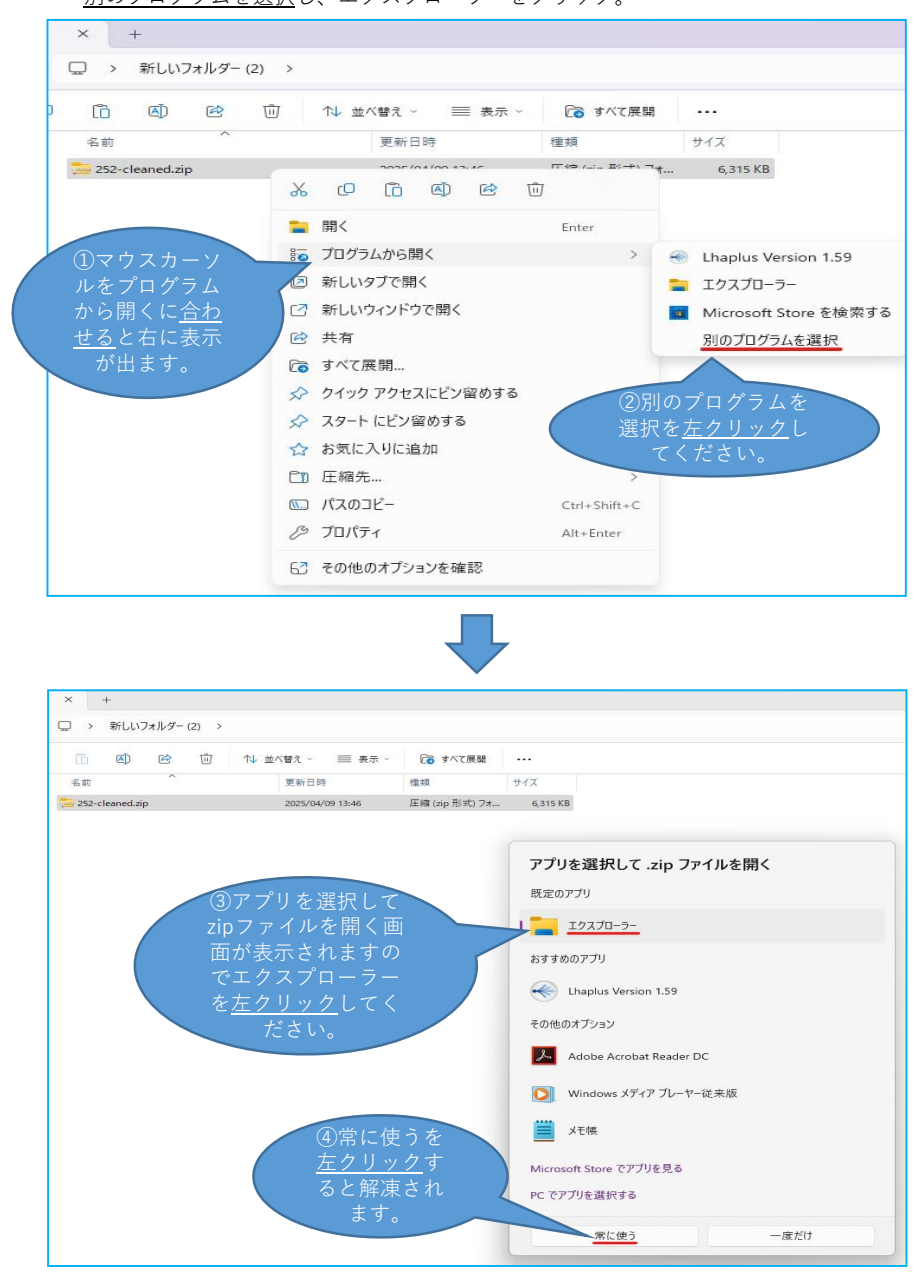

以上のことで、zipファイルが解凍されない場合は、 契約管財課 契約・検査担当(0883-36-8704)まで連絡をお願いします。